USER MANUAL OFF-Grid Single Phase Hybrid Inverter DOA01-5K\_XFM5K-US

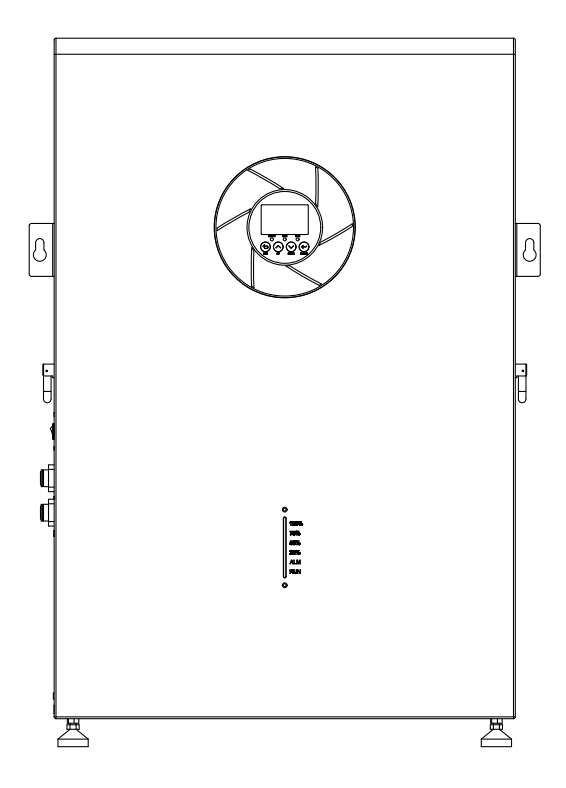

# **Contents Preface**

| 1. ABOUT THIS MANUAL                           | 1   |
|------------------------------------------------|-----|
| 1.1 Purpose                                    | . 1 |
| 1.2 Scope                                      | . 1 |
| 2. SAFETY INSTRUCTIONS                         | . 1 |
| 3. INTRODUCTION                                | . 2 |
| 3.1 Features                                   | . 2 |
| 3.2 Basic System Architecture                  | . 2 |
| 3.3 Product Overview                           | . 3 |
| 4. INSTALLATION                                | . 4 |
| 4.1 Unpacking and Inspection                   | . 4 |
| 4.2 Mounting the Unit                          | . 4 |
| 4.3 AC Input/Output Connection                 | . 5 |
| 4.4 PV Connection                              | . 6 |
| 5. OPERATION                                   | . 8 |
| 5.1 Power ON/OFF                               | . 8 |
| 5.2 Operation and Display Panel                | . 8 |
| 5.3 LCD Display lcons                          | . 9 |
| 5.31 LCD Display                               | 11  |
| 5.4 LCD Setting                                | 16  |
| 5.5 Operating Mode Description                 | 21  |
| 5.6 Battery Equalization Description           | 23  |
| 5.7 Fault Code                                 | 25  |
| 5.8 Warning Indicator                          | 27  |
| 6. OTHER FUNCTION                              | 27  |
| 6.1 Dry contact signal                         | 27  |
| 6.2 Communication Connection                   | 28  |
| 6.3 USB Communication                          | 29  |
| 7. CLEARANCE AND MAINTENANCE FOR ANTI-DUST KIT | 30  |
| 7.1 Overview                                   | 30  |
| 7.2 Clearance and Maintenance                  | 30  |
| 8. SPECIFICATIONS                              | 31  |
| 9. TROUBLE SHOOTING                            | 33  |
| Appendix:                                      |     |
| Approximate Back-up Time Table                 | 35  |

# **1. ABOUT THIS MANUAL**

#### 1.1 Purpose

This manual describes the assembly, installation, operation and troubleshooting of this unit, Please readthis manual carefully before installations and operations, Keep this manual for future reference.

### 1.2 scope

This manual provides safety and installation guidelines as well as information on tools and wiring.

# **2. SAFETY INSTRUCTIONS**

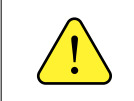

This chapter contains important safety and operating instructions. Read and keep this manual for future reference.

• Before using the unit, read all instructions and cautionary markings on the unit, the batteries and alappropriate sections of this manual.

• Do not disassemble the unit, Take it to a qualified service center when service or repair is required.Incorrect re-assembly may result in a risk of electric shock or fire.

• To reduce risk of electric shock, disconnect all wirings before attempting any maintenance or cleaningTurning off the unit will not reduce this risk.

•CAUTION-Only qualified personnel can install this device with battery.

• For optimum operation of this please follow reguired spec to select appropriate cable size. It's very important to correctly operate this This product.

• Be very cautious when working with metal tools on or around batteries. A potential risk exists to dropa tool to spark or short circuit batteries or other electrical parts and could cause an explosion.

• Please strictly follow installation procedure when you want to disconnect AC or DC terminals. Pleaserefer to INSTALLATION section of this manual for the details.

• One piece of 150A fuse is provided as over-current protection for the battery supply

• GROUNDINGINSTRUCTIONS . This should be connected to a permashould be connected to a permanent groundedwiring system. Be sure to comply with local requirements and regulation to install this This product

• NEVER cause AC output and DC input short circuited, Do NOT connect to the mains when DC inputshort circuits.

• WARNIING: Only qualified service persons are able to service this device. If errors still persist afterfollowing troubleshooting table, please send this inverter/charger back to local dealer or service centerfor maintenance.

• WARNING: Because this This product is non-isolated, only three types of pV modules are acceptablesingle crystalline, poly crystalline with class A-rated and CIGS modules. To avoid any malfunction, donot connect any PV modules with possible currentleakage to the This product. For example, grounded PV modules will cause currentleakage to the This product. When using CIGS modulesplease be sure NO grounding

• CAUTION: It's requested to use PV junction box with surge protection. Otherwise, it will causedamage on inverter when lightning occurs on PV module

# **3. INTRODUCTION**

This is a multi-function product, combining functions of inverter, solar charger and battery charger to offeruninterruptible power support with portable size. its comprehensive LCD display offers user-configurable and easy.accessible button operation such as battery charging current, AC/solar charger priority, and acceptable inputvoltage based on different applications.

## 3.1 Features

- Pure sine wave inverter.
- Configurable battery charging current based on applications via LCD setting.
- Configurable AC/solar Charger priority via LCD setting.
- Compatible to mains voltage or generator power.
- Auto restart while AC is recovering.
- Overload/Overtemperature/short circuit protection.
- Smart battery charger design for optimized battery performance.

## 3.2 Basic System Architecture

The following illustration shows basic application for this product. It also includes fallowing devices to have a complete running system:

- Generator or Utility.
- PV modules

Consult with your system integrator for other possible system architectures depending on your requirementsThis inverter can power all kinds of appliances in home or office environment, including motor-type appliancessuch as tube light, fan, refrigerator and air conditioner

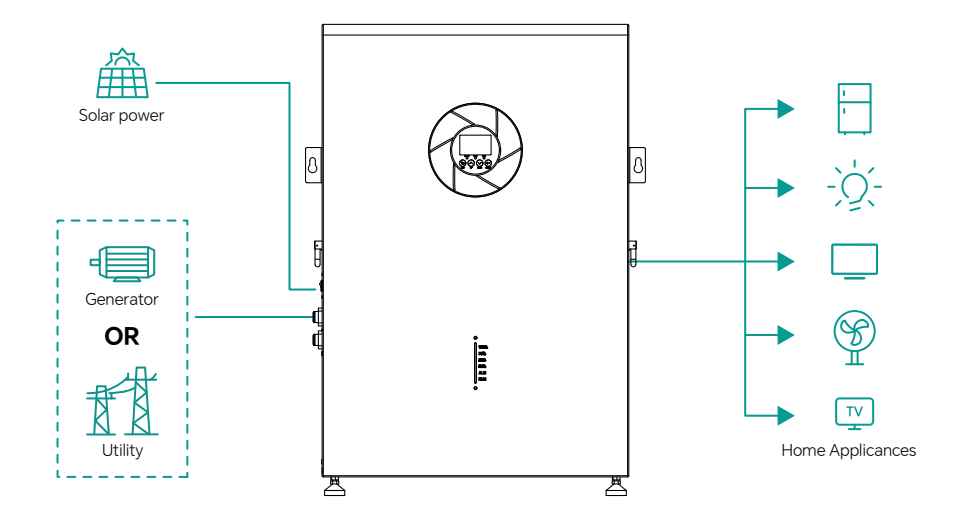

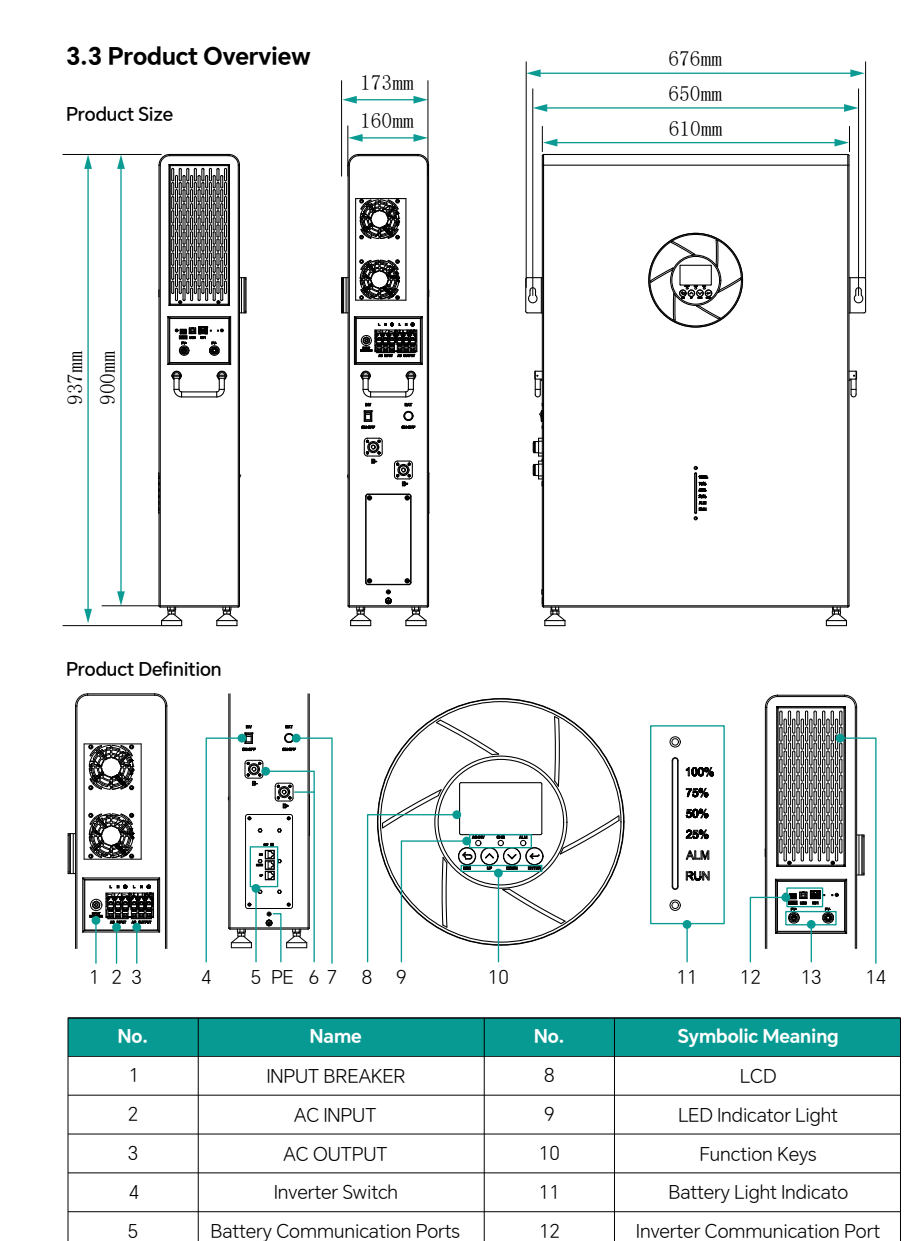

# **4. INSTALLATION**

# 4.1 Unpacking and inspection

Before installation, please inspect the unit, Be sure that nothing inside the package is damaged. You should have received the following items inside of package:

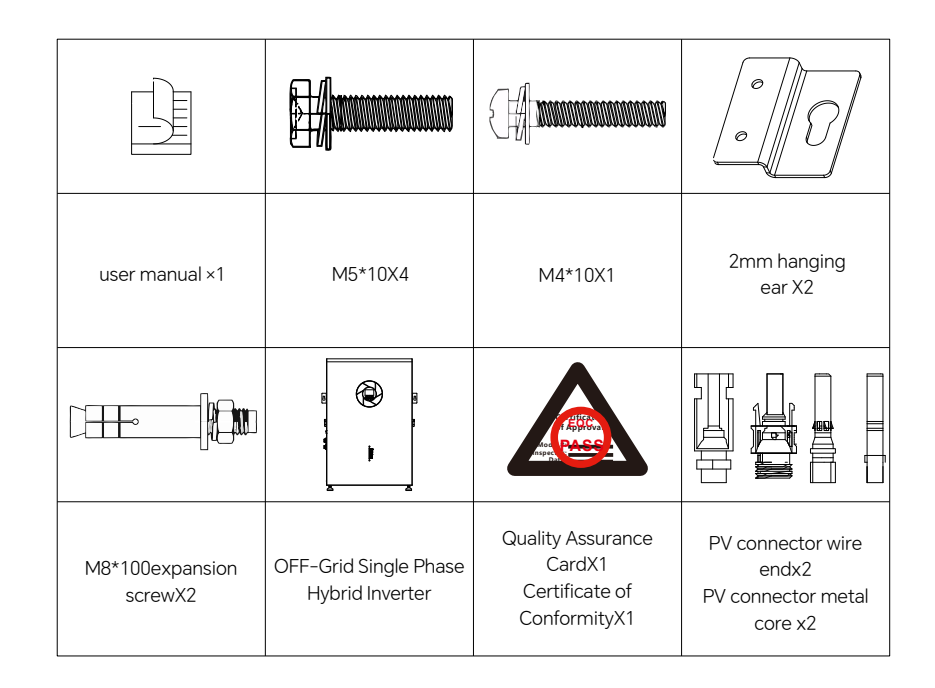

# 4.2 Mounting the Unit

Consider the following points before selecting where to install:

1. Do not mount the product on flammable construction materials.

2. Mount on a solid surface.

Install this product at eye level in order to allow the LCD display to beread at all times.
 For proper air circulation to dissipate heat, allow a clearance of approx.20 m to the side and approx. 50 cm above and below the unit.5. The ambient temperature should be between 0°C and 55\*C to ensureoptimal operation.

6. The recommended installation position is to be adhered to the wallvertically.

7. install the unit by screwing two screws. it's recommended to use M4 or 5 screws.

SUITABLE FOR MOUNTING ON CONCRETE OR OTHER NON-COMBUSTIBLE SURFACE ONLY

\*11.RUN:Battery normal operation light ALM:Battery malfunction light 25%:S0C25%-50%:S0C50%-75%:S0C75%-100%:S0C100%

Battery interface

Battery Switch

6

7

13

14

**PV Input Port** 

Anti-Dust Kit

# 4.3 AC input/Output Connection

**CAUTION!!** Before connecting to AC input/output power source, please install a separate AC breaker betweenAC input/output portand AC input/output power source. can be securely disconnected duringmaintenance and fully protected fromover current of AC input/output. The recommended spec of Ac breaker is 63Afor 5KVA.

CAUTION!! There are two terminal blocks with "IN" and "OUT" markings. Please do NOT mis-connect input

and output connectors.

WARNING! All wiring must be performed by a qualified personnel.

**WARNIING!** it's very important for system safety and efficient operation to use appropriate cable for AC inputconnection, To reduce risk of injury, please use the proper recommended cable size as below.

| Model             | Gauge | Cable(mm <sup>2</sup> ) | Torque Value |
|-------------------|-------|-------------------------|--------------|
| DOA01-5K_XFM5K-US | 7AWG  | 10                      | 1.2 Nm       |

Please follow below steps to implement AC input/output connection

1.Remove insulation sleeve 10mm for six conductors.

2.And shorten phase I and neutral conductor N 3 mm.

Insert AC input wires according to polarities indicated on terminal block and tighten the terminal screws. Be sure to connect PE protective conductor ( ( ( ) ) first.

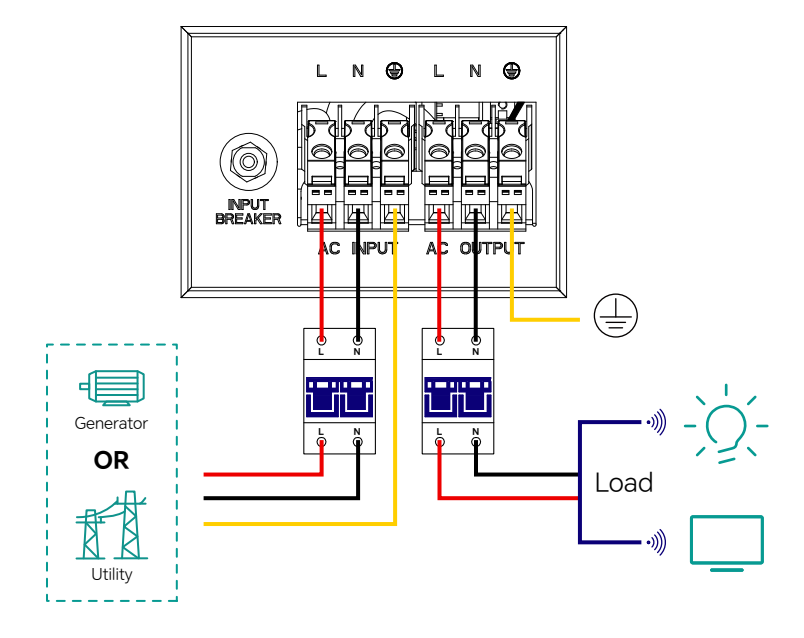

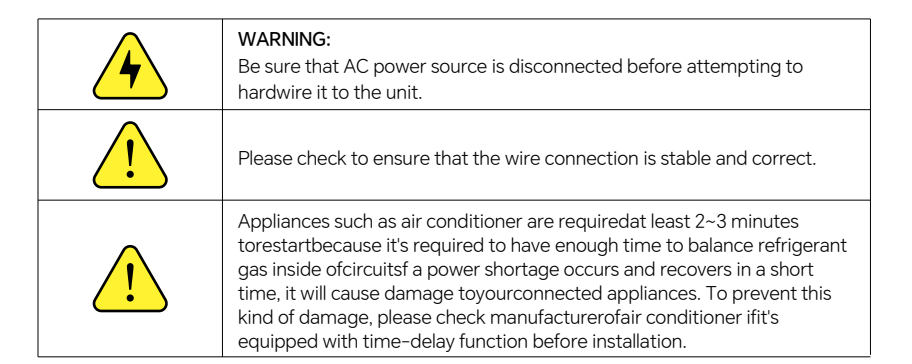

## 4.4 PV Connection

**CAUTION:** Before connecting to PV modules, please install separately a DC circuit breakerbetweenPV connection terminal and PV modules. Timely protection in case of malfunction. **WARNING!** All wiring must be performed by a gualified personnel.

**WARNINGI** it's very important for system safety and efficient operation to use appropriate cable for PVmodule connection. To reduce risk of injury, please use the proper recommended cable size as below.

| Model             | Wire Size | Cable(mm <sup>2</sup> ) | Torque Value |
|-------------------|-----------|-------------------------|--------------|
| DOA01-5K_XFM5K-US | 10AWG     | 5                       | 1.5 Nm       |

**WARNING:** Because this This product is non-isolated, only three types of PV modules are acceptable:single crystalline, poly crystalline with class A-rated and CIGS modules.To avoid any malfunction, do not connect any Py modules with possible current leakage to the This product. Forexample, grounded pV modules will cause current leakage to the This product. When using CIGs modules, pleasebe sure NO grounding.

**CAUTION:** It's requested to use pV junction box with surge protection, Otherwise, it will cause damage onThis product when lightning occurs on PV modules.

#### PV Module Selection:

When selecting proper pV modules, please be sure to consider below parameters:

1. Open circuit Voltage (Voc) of PV modules not exceeds max. PV array open circuit voltage of This product.

2. Open circuit Voltage (Voc) of PV modules should be higher than min. battery voltage.

| Model                              | DOA01-5K_XFM5K-US |
|------------------------------------|-------------------|
| Max, PV Array Open Circuit Voltage | 500Vdc            |
| PV Array MPPT Voltage Range        | 120Vdc~450Vdc     |

# Please follow the steps below to connect he photovoltaic modules:

1. After installing the photovoltaic connection line using the matching MC4 connector, insert the positive terminal (+) of the MC4 connector into the positive terminal (+) of the PV input connectorrand then insert the positive terminal (+) of the MC4 connector insert the pole (-) into the negative pole (-) of the PV input connector. 2.Ensure a secure connection.

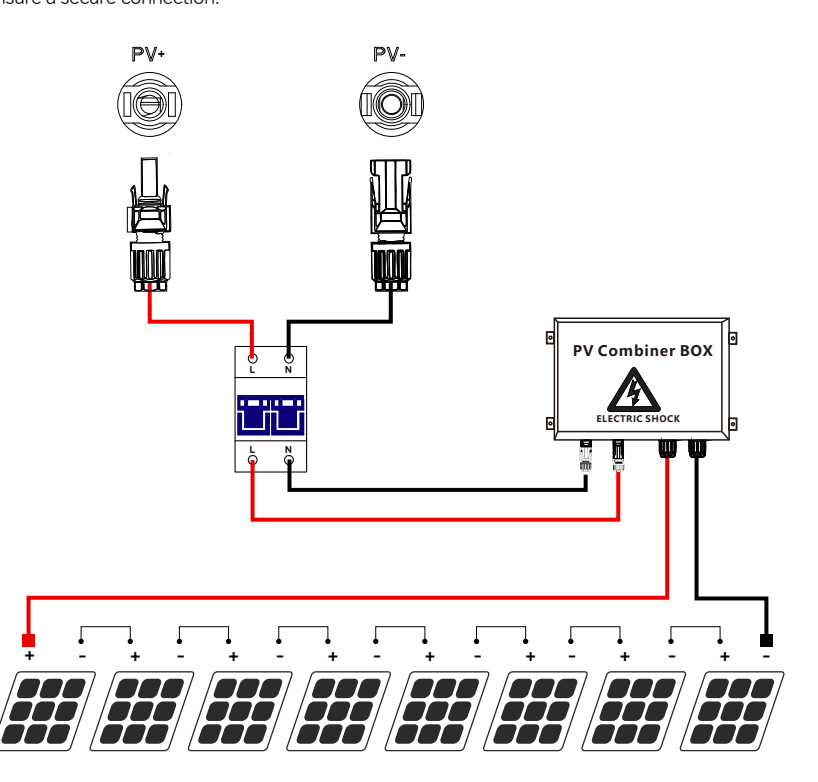

Before connecting AC inputand output, the circuit breaker must be disconnected toavoid the risk of electric shock, and live operation is not allowed.

Please checkif the cables used are sufficient to meet the requirements, as cables that are too thin or of poor quality can pose serious safety hazards.

# **5. OPERATION**

### 5.1 Power ON/OFF

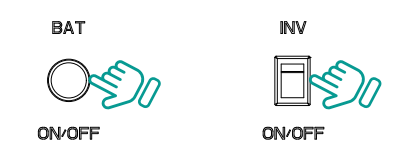

Checkifallconnectionlines are reliably connected. 1.Turn on the battery switch. 2.Turn on theinverter switch

# 5.2 Operation and Display Panel

The operation and display panel, shown in below chart. It includes three indicators. four function buttons and a LCD display, indicating the operating status and input/outputpower information.

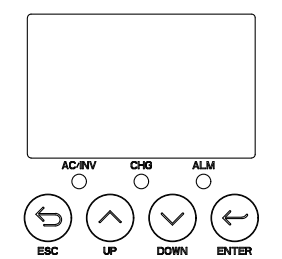

- ESC To exit setup mode
- UP To go to previous item
- DOWN To go to next item
- **ENTER** To confirm the selection in setting mode or enter setting mode

# **LED Indicator Functions:**

| LED Indicator  |        |          | Message                                            |  |  |
|----------------|--------|----------|----------------------------------------------------|--|--|
| AC/INV Green   |        | Solid on | Output is powered by utility in line mode          |  |  |
| $ $ $\bigcirc$ |        |          | Output is powered by battery or PV in battery mode |  |  |
| CHG            | Yellow | Solid on | Battery is fully charged                           |  |  |
|                |        | Flashing | Battery is charging                                |  |  |
| ALM            |        | Solid on | Fault occurs                                       |  |  |
|                | Red    | Flashing | Warning condition occurs                           |  |  |

# 5.3. LCD Display lcons

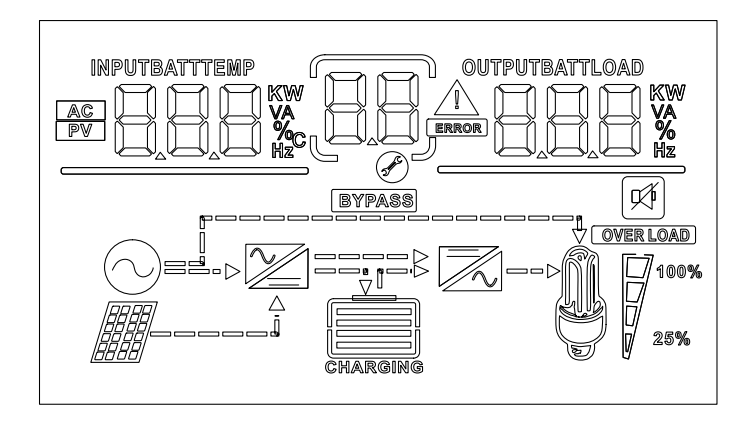

| lcon                  | Function Description                                                                                |  |  |
|-----------------------|----------------------------------------------------------------------------------------------------|--|--|
| Output is powered by  | utility in line mode                                                                                |  |  |
| AC                    | Indicates the AC input.                                                                             |  |  |
| PV                    | Indicates the PV input.                                                                             |  |  |
|                       | Indicates input voltage, input frequency, PV voltage, charge current, charge power battery voltage. |  |  |
| Configuration Program | n and Fault information                                                                             |  |  |
| 88                    | Indicates the setting programs.                                                                     |  |  |
|                       | Indicates the warning and fault codes.         Warning:       Hashing with warning code.            |  |  |
|                       |                                                                                                    |  |  |
|                       | Fault: [3] Lighting with fault code.                                                                |  |  |
| Output Information    |                                                                                                    |  |  |
|                       | Indicates output voltage, output frequency, output power, load voltage<br>and discharge current     |  |  |

### **Battery Information**

| CHARGING |  |
|----------|--|

Indicates battery level by 0-24%,25-49%,50-74%,75-100% in battery mode and charging status in line mode.

### In AC Model, It Will Present Battery Charging Status

|                                               | Status                                            | Battery Voltage                                         | LCD Display                                                  |
|-----------------------------------------------|---------------------------------------------------|---------------------------------------------------------|--------------------------------------------------------------|
|                                               |                                                   | < 2V/cell                                               | Four bars will flash in turns                                |
|                                               | Constant current<br>mode/constant<br>voltage mode | 2~2.083V/cell                                           | Bottom bar will be on and other three bars flash in turns    |
|                                               |                                                   | 2.083~2.167V/cell                                       | Bottom two bars will be on and other two bars flash in turns |
|                                               | > 2.167 V/cell                                    | Bottom three bars will be on and the top bar will flash |                                                              |
| Float charge mode, Batteries are full charged |                                                   | atteries are                                            | Four bars will be on                                         |

# In Battery Mode, It Will Present Battery Capacity

| Load percentage  | Battery Voltag                                         | je      | LCD Display |          |  |
|------------------|--------------------------------------------------------|---------|-------------|----------|--|
|                  | < 1.85V/cel                                            |         |             |          |  |
| Lood>50%         | 1.85V/cell~ 1.933V                                     | /cell   |             |          |  |
| L040>50%         | 1.933V/cell~ 2.017                                     | V/cell  |             |          |  |
|                  | >2.017V/cel                                            |         |             |          |  |
|                  | < 1.892V/cell                                          |         |             |          |  |
| Lood < E0%       | 1.892V/cell~ 1.975                                     | V/cel   |             |          |  |
| LUdu < 50%       | 1.975V/cell~2.058\                                     | //cel   |             |          |  |
|                  | >2.058V/cel                                            |         |             |          |  |
| Load Information |                                                        |         |             |          |  |
| OVER LOAD        | Indicates overload                                     |         |             |          |  |
|                  | Indicatestheloadlevelby0~24%, 25~50%, 50%~75%,75%-100% |         |             |          |  |
| 100%             | 0%~24%                                                 | 25%~49% | 50%~74%     | 75%~100% |  |
| 25%              | <b>[</b> 7                                             | 7       |             |          |  |

| Mode Operation Information |                                                 |  |  |
|----------------------------|-------------------------------------------------|--|--|
| 2                          | indicates unit connects to the mains.           |  |  |
|                            | Indicates unit connects to the PV panel.        |  |  |
| BYPASS                     | Indicatesload is powered by utility power.      |  |  |
| $\sim$                     | indicates the load charger circuit is working   |  |  |
|                            | Indicates the DC/AC inverter circuit is working |  |  |
| Mode Operation             |                                                 |  |  |
| X                          | Indicates unit alarm is disabled                |  |  |

Display Page 2 : Display the PV input and output voltage, as shown in Figure 1-2.

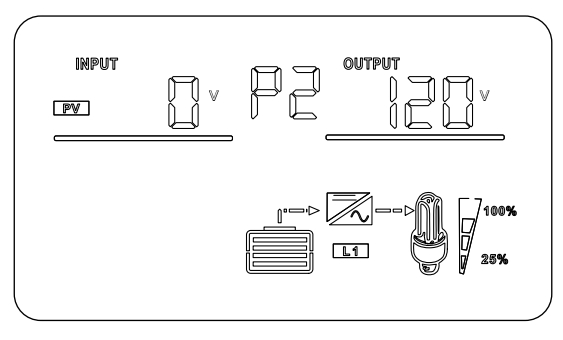

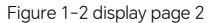

Display Page 3 : Display the inverter PV input current and output voltage ,as shown in Figure 1-3.

# 5.3.1 LCD Display page

Under normal circumstances, the indicator has 15 pages. Press the query button UP/DOWN to switch the interface, which will display the information of PV, AC input/output voltage, battery voltage, battery charging/discharging power, and inverter software version etc. If there is an alarm, the alarm information page will be displayed; if the inverter is faulty, the fault code page will be displayed. By default, the main panel displays fault information. When there is no fault or alarm in the inverter, the main page displays voltage and rate information by default.

**Display Page 1** (main display page): Display the inverter input frequency and output voltage, as shown in Figure 1–1.

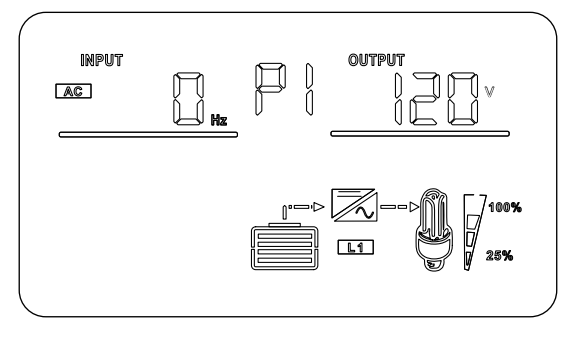

Figure 1-1 display page 1

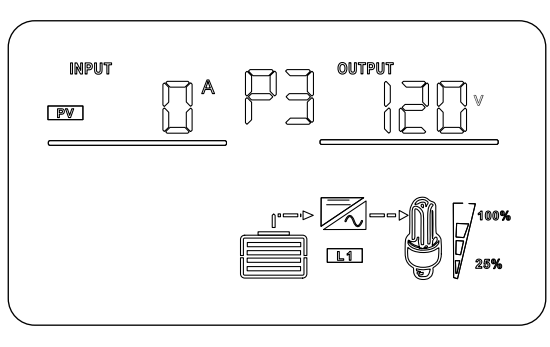

Figure 1-3 display page 3

Display Page 4 : Display the inverter PV input power and output voltage, as shown in Figure 1-4.

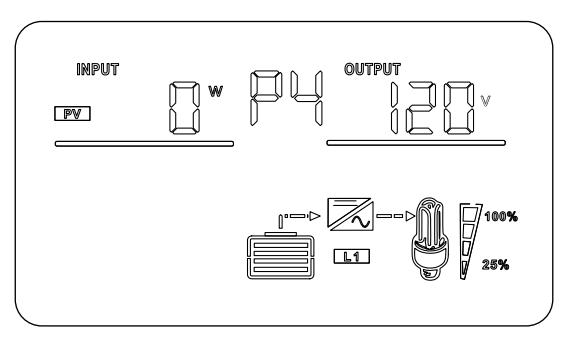

Figure 1-4 display page 4

**Display Page 5**: Battery information, display the battery charging current and output voltage, as shown in Figure 1–5.

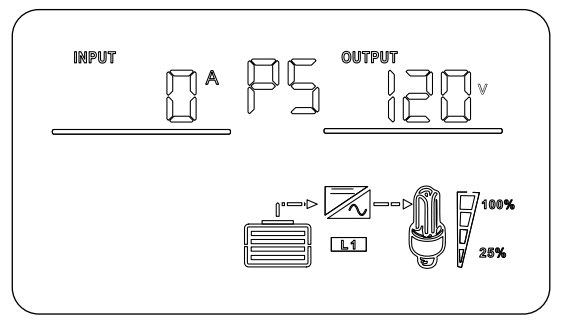

Figure 1-5 display page 5

**Display Page 6** : Battery information, display the battery charging power and output voltage , as shown in Figures 1–6.

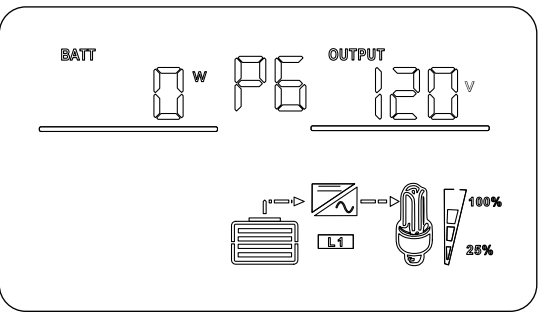

Figure 1-6 display page 6

**Display Page 7**: Battery information, display the battery voltage and output voltage, as shown in Figure 1–7.

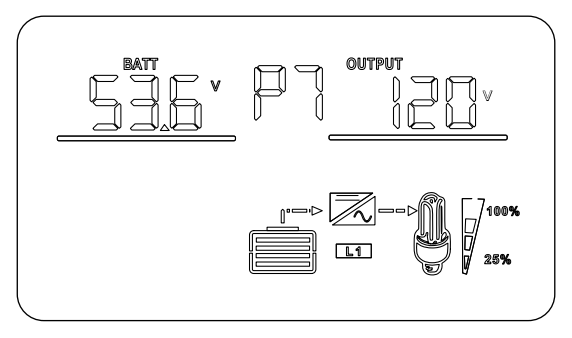

Figure 1-7 display page 7

**Display Page 8** : Battery information, display the battery voltage and output frequency, as shown in Figure 1–8.

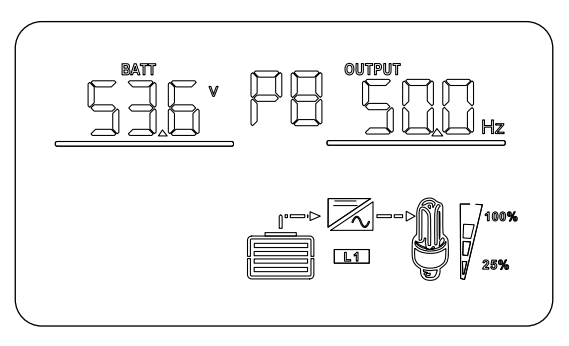

Figure 1-8 display page 8

**Display Page 9** : Battery Information, display the battery voltage and load percentage, as shown in Figure 1-9.

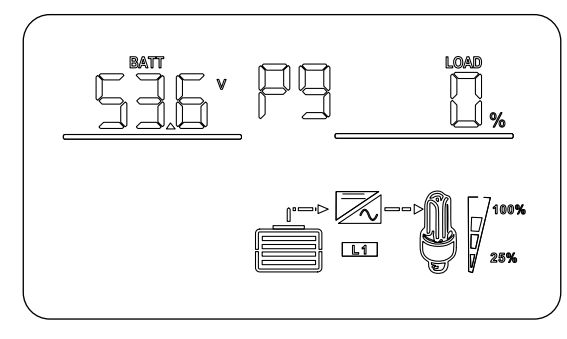

Figure 1-9 display page 9

**Display Page 10** : The upper left corner displays the battery voltage, and upper right corner displays the output power capacity, as shown in Figure 1–10.

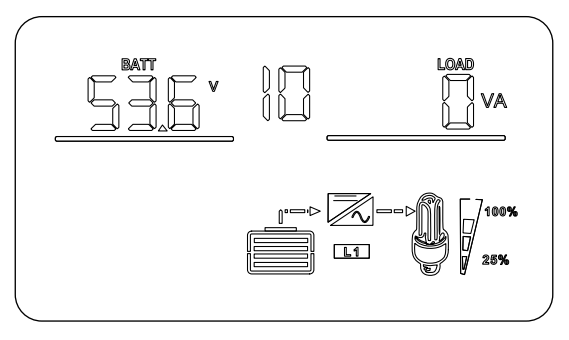

Figure 1-10 display page10

**Display Page 11** : Battery information, display the battery voltage and output power, as shown in Figure 1–11.

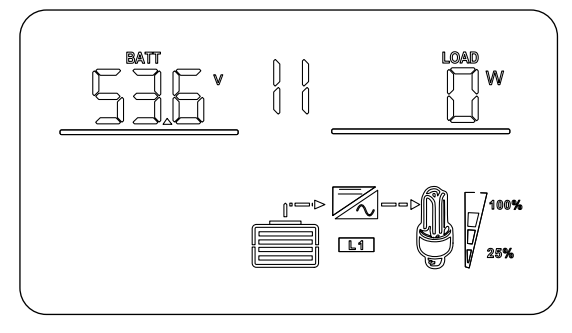

Figure 1-11 display page11

**Display Page 12**: Battery information, the upper left corner displays the battery voltage, and the upper right corner displays the battery discharging current, as shown in Figure 1–12.

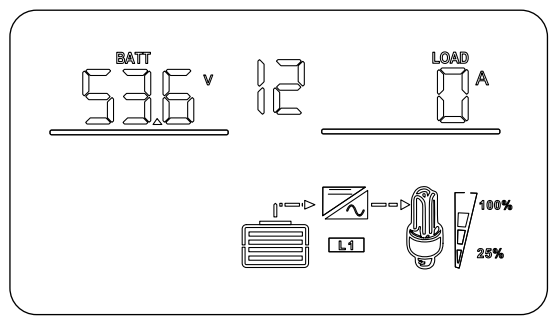

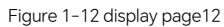

**Display Page 13**: Software version displays the inverter system software version, as shown in Figure 1–13.

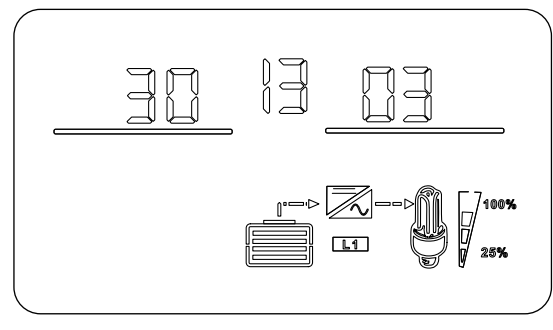

Figure 1-13 display page13

**Display Page 14**: Lithium battery temperature, SOC; when the BMS communication successfully, the upper left corner displays BMS temperature information; the upper right corner displays BMS SOC information, as shown in Figure 1–14. If the BMS communication fails, this page is not available.

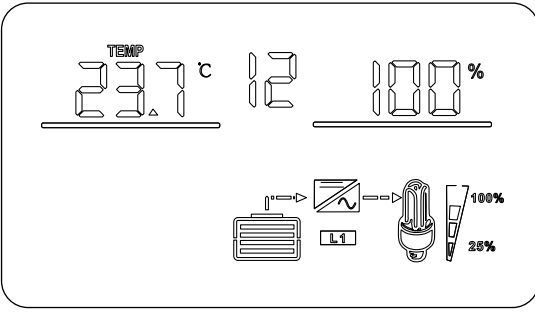

Figure 1-14 display page14 (battery temperature, SOC information of lithium battery)

**Display Page 15** : After the successful BMS communication , the upper left corner shows the maximum battery voltage value that the battery charge is allowed to reach, and the upper right corner shows the maximum allowable charging current of the battery, as shown in Figure 1–15. If the BMS communication fails, this page is not available. (These two parameters are automatically set by the lithium battery BMS according to the battery's own conditions, and have nothing to do with the inverter parameters).

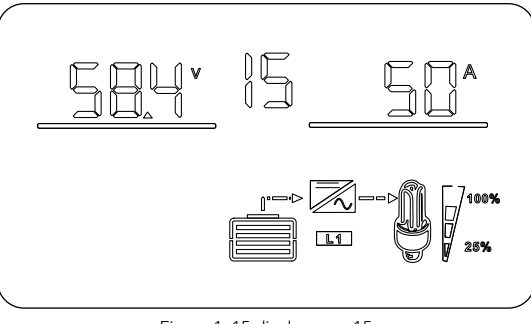

Figure 1-15 display page15

**Display Page 5** : Battery information, display the battery charging current and output voltage , as shown in Figure 1–5.

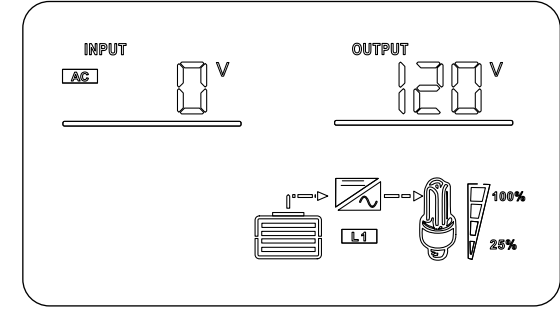

# 5.4 LCD setting

LCD display information switching is achieved by pressing the "Up" or "Down" button. The optionalinformation switching commands are as follows:Press and hold the button for 3 seconds and the device will enter the setting mode. Press the "Up" or "Down" key to select the setting item. Then press the "ENTER" button to confirm the selection or press theESC button to exit.

#### Setting Programs:

| Program                                                                   | Description                                                                                                    | Selectable option                                                                                                    |                                                                                                    |
|---------------------------------------------------------------------------|----------------------------------------------------------------------------------------------------|----------------------------------------------------------------------------------------------------|----------------------------------------------------------------------------------------------------|
| 00                                                                        | Exit setting mode                                                                                                    | [00] ESC                                                                                                    | Escape                                                                                                    |
|                                                                           |                                                                                                    | [01] UTL                                                                                                    | Utility will provide power to the loads as first<br>priority.Solar and battery energy will<br>provide power to the loads onlywhen utility<br>power is not available.                                                                                                    |
| Output source<br>priority:To configure<br>01 load powersource<br>priority | [01] SOL                                                                                                    | Solar energy provides power to the loads as<br>first priority. If solar energy is not sufficient<br>to power all connected loads, Utilityenergy<br>will supply power to the loads at the same<br>time. The battery will provide energy in<br>anyof the following conditions Solar and<br>mains power unavailable Solar power is low<br>and mains poweris not available |                                                                                                    |
|                                                                           |                                                                                                    | [01] SBU                                                                                                    | Solar energy provides power to the loads as<br>first priority.If solar energy is not sufficient<br>to power all connected loads, batteryener-<br>gy will supply power to the loads at the<br>same time.Utility provides power to the<br>loads only when battery voltage drops<br>to either low-level warning voltage or the<br>setting point in program 12. |
| 02                                                                        | Maximum charging<br>current:<br>To configure total<br>chargingcurrent for solar<br>and utility<br>chargers.<br>(Max, charging current =<br>utility charging current +<br>solar charging current) | [02]60A<br>(default)                                                                                                    | Setting range is from 10-100A                                                                                                    |

| Program | Description                                                                                                    |                        | Selectable option                                                                                                    |
|---------|----------------------------------------------------------------------------------------------------|------------------------|----------------------------------------------------------------------------------------------------|
|         |                                                                                                    | [05] AGM<br>(default)  | Constant voltage charging voltage is 56.4V, float charging voltage is 54V.                                                      |
| 05      | Battery type                                                                                                    | [05] USE               | If"User-Defined" is selected,battery charge voltage and low DCcut-off voltage can be set up inprogram 26,27 and 29.             |
|         |                                                                                                    | [05] FLD               | Flooded, Constant voltage charging voltage is 58.4V, float charging voltage is 54V.                                             |
| 06      | Auto restart when overload occurs                                                                                                    | [06] LRD<br>(default)  | Restart disable                                                                                                    |
|         |                                                                                                    | [06] LRE               | Restart enable                                                                                                    |
| 07      | 07 Auto restart when over<br>temperature occurs                                                                                                    | [07] TRD<br>(default)  | Restart disable                                                                                                    |
|         |                                                                                                    | [07] TFE               | Restart enable                                                                                                    |
| 09      | Output frequency                                                                                                    | [09] 60Hz<br>(default) | When utility power is available, the device<br>automatically adapts to the utility<br>frequency. When utility power is unavail- |
|         |                                                                                                    | [09] 50Hz              | able, the output frequency can be set.                                                                                          |
| 10      | Output voltage                                                                                                    | [10]120V<br>(default)  | Setting range is from 100V to 120V                                                                                              |
| 11      | Maximum utility<br>charging current<br>Note: If setting value in<br>program 02 is smaller<br>than that in program in<br>11, the inverter will apply<br>chargingcurrent from<br>program 02 for utility<br>charger. | [11] 30A<br>(default)  | Setting range is from 10 to 80A                                                                                                 |
| 12      | Setting voltage point<br>back to utility source<br>when selecting "sBU<br>priority" in program 01.                                                                                                    | [12]46V<br>(default)   | Setting range is from 44V to 51V                                                                                                |

| Program | Description                                                                                      | Selectable option                                                                                                    |                                                                                                    |
|---------|--------------------------------------------------------------------------------------------------|----------------------------------------------------------------------------------------------------|----------------------------------------------------------------------------------------------------|
| 13      | Setting voltage point<br>back to battery mode<br>when selecting "SBU<br>priority" in program 01. | [13] 54V<br>(default)                                                                                                    | Setting range is from 48-58V                                                                                                    |
|         | Charger source priority:<br>To configure charger<br>source priority                              | [16] CUT                                                                                                    | Utility will charge battery as first priority.<br>Solar energy will charge batteryonly when<br>utility power is notavailable.                                                                    |
|         |                                                                                                  | [16] CSO                                                                                                    | Solar energy will charge battery as<br>first priority.Utility will charge battery<br>onlywhen solar energy is not available.                                                                     |
| 16      |                                                                                                  | [16] SNU<br>(default)                                                                                                    | Solar energy and utility will charge battery at the same time.                                                                                                    |
|         |                                                                                                  | [16] OSO                                                                                                    | Solar energy will be the only charger source no matter utility is available or not.                                                                                                    |
|         |                                                                                                  | If this is working in Battery mode, only solarenergy can<br>charge battery, Solar energy will charge battery if<br>it'savailable and sufficient. |                                                                                                    |
| 18      | Alarm control                                                                                    | [18] BON<br>(default)                                                                                                    | Alarm on                                                                                                    |
|         |                                                                                                  | [18] BOF                                                                                                    | Alarm off                                                                                                    |
| 19      | Auto return to default<br>display screen                                                         | [19] ESP<br>(default)                                                                                                    | If selected, no matter how users switch<br>display screen, it will automatically return to<br>defauitdisplay screen (input voltage/output<br>voltage) after no button ispressed for 1<br>minute. |
|         |                                                                                                  | [19] REP                                                                                                    | If selected, the display screen will stay at latest screen user finally switches.                                                                                                    |
| 20      | Backlight control                                                                                | [20] LON<br>(default)                                                                                                    | Backlight on                                                                                                    |
|         |                                                                                                  | [20] LOF                                                                                                    | Backlight on                                                                                                    |

| Program | Description                                                                | Selectable option          |                                                                                                    |
|---------|----------------------------------------------------------------------------|----------------------------|----------------------------------------------------------------------------------------------------|
| 22      | Beeps while primary                                                        | [22] AON<br>(default)      | Alarm on                                                                                                    |
|         | source is interrupted                                                      | [16] CUT                   | Alarm on                                                                                                    |
| 23      | Overload bypass:When<br>enabled, the unit will<br>transfer to line mode if | [23] BYD<br>(default)      | Bypass disable                                                                                                    |
|         | battery mode.                                                              | [23] BYE                   | Bypass enable                                                                                                    |
| 25      | Record Fauit code                                                          | [25] FEN<br>(default)      | Record enable                                                                                                    |
|         |                                                                            | [25] FDS                   | Record disable                                                                                                    |
| 26      | Bulk chargingvolt-<br>age(C.V voltage)                                     | [26]56.4V<br>(default)     | If self-defined is selected in program 5,this<br>program can be set up.Settingrange is from<br>48.0V to58.4V.increment of each click is<br>0.1V.                                                                                                    |
| 27      | Floating charging                                                          | default<br>setting:<br>54V | If self-defined is selected in program 5,<br>this program can be set up.Setting range is<br>from 48.0V to 58.4V.Increment of each click<br>is 0.1V.                                                                                                    |
| 29      | Low DC cut-off                                                             | default<br>setting:<br>42V | If self-defined is selected in program 5,<br>this program can be set up. Setting range is<br>from42.0V to 48.0V.increment of each click<br>is 0.1V.Low DC cut-off voltage will be fixed<br>to setting value no matter what percentage<br>of load is connected. |
| 30      | Battery equalizationIf<br>"Flooded" or "User-De-<br>fined" is selected     | EDS<br>(default)           | Battery equalization disable (default)                                                                                                    |
|         | Inprogram 05, this<br>program can be set up.                               | [30]EEN                    | Battery equalization                                                                                                    |
| 31      | Battery equalization<br>voltage                                            | [31] 58.4V<br>(default)    | Setting range is from 48.0V to 59.0V.Increment of each click is 0.1V.                                                                                                    |

| Program | Description                           | Selectable option               |                                                                                                    |  |
|---------|---------------------------------------|---------------------------------|----------------------------------------------------------------------------------------------------|--|
| 33      | Battery equalized time                | [33] 60<br>mins<br>(default)    | Setting range is from 5mins to 900mins.<br>Increment of each click is 5mins.                                                                                                    |  |
| 34      | Battery equalized time<br>out         | [34] 120<br>min<br>(default)    | Setting range is from 5mins to 900mins.<br>increment of each click is 5mins.                                                                                                    |  |
| 35      | Equalization interval                 | [35] 30<br>day<br>(default)     | Setting range is from 0~90 days<br>Increment of each click is 1 day.                                                                                                    |  |
| 36      | Equalization activated<br>immediately | [36]ADS<br>(disable<br>default) | If equalization function is enabled<br>inprogram 30, this program canbe set up. If<br>"Enable" is selected in thisprogram, it's to<br>activate battery equalization immediately<br>andLCD main page will shows"E9".If<br>"Disable" is selected, it will cancel<br>equalization functionuntil next activated<br>equalization timearrives based on program<br>35 setting. At this time, "E9" will not be<br>shown in LCD main page. |  |
|         |                                       | [36] AEN                        | Enable                                                                                                    |  |
| 37      | Discharge alarm soc<br>Settings       | [37] 15%<br>(Disable )          | When the capacity is below the specified value, the SOC alarm is triggered (valid when BMs communication is normal).                                                                                                    |  |
| 38      | Discharge cut-off SOC setting         | [38]5%<br>(default)             | When the capacity is below the specified value, the discharge stops (valid when BMs communication is normal).                                                                                                    |  |
| 39      | Charging cut-off SOC setting          | [39] 100%<br>(default)          | When the capacity is greater than the<br>specified value, the charging stops(valid<br>when BMS communication is normal).                                                                                                    |  |
| 40      | Switch inverter output<br>SOC setting | [40]10%<br>(default)            | When the capacity is greater than the specified value, switch to inverter output mode (valid when BMS communication is normal).                                                                                                    |  |
| 41      | Switch utility SOC setting            | [41]10%<br>(default)            | When the capacity is below the<br>specified value, switch to utility (validwhen<br>BMS communication is normal).                                                                                                    |  |

#### **Operation mode** LCD display **Operation mode** Charging by utility and PV energy Standby mode/Power save mode Note: \*Standby mode: The Charging by utility No output is supplied by inverter is not turned on **⊘**---• **≥** the unit but it still can yet but at this time, the inverter can charge charge batteries. battery without AC Charging by PV energy output. \*Power save mode:In power No Charging save mode, when the load power is lower than 50W or the load cannot be detected, the inverter without AC output. Charging by utility and PV energy $\sim$ Fault mode Charging by utility Note: **@**\_\_\_ \*Fault mode: Errors are caused by inside circuit PV energy and utility can erroror external reasons, charge batteries. Charging by PV energy such asover temperature, output short circuited and so on. No Charging Charging by utility and PV energy The unit will provide outputpower from the RYPASS mains. it will also charge 7100% the battery at line mode. O / 25% Line Mode Charging by utility 25%

# 5.5 Operating Mode Description

| Operation mode | Operation mode                                                                                           | LCD display                                                                                                    |
|----------------|----------------------------------------------------------------------------------------------------|----------------------------------------------------------------------------------------------------|
|                | The unit will provide<br>outputpower from the<br>mains. It will also charge<br>the battery at line mode. | If "solar first" is selected as output<br>source priority and solar energy is not<br>sufficient toprovide the load, solar<br>energy and the utility willprovide the<br>loads and charge the battery at the<br>same time.<br>$\underbrace{\bigcirc}_{\text{Language}} \underbrace{\bigcirc}_{\text{Language}} \underbrace{\bigcirc}_{\text{Language}}$ |
| Line Mode      |                                                                                                    | If "solar first" is selected as output<br>source priority and battery is not<br>connected, solarenergy and the utility<br>will provide the loads.                                                                                                    |
| Battery Mode   | The unit will provide<br>outputpower from<br>battery and PV power.                                       | Power from utility.                                                                                                    |
| Solar Mode     | The unit will provide<br>output power from PV<br>power.                                                  | Power from PV energy only.                                                                                                    |

# 5.6 Battery Equalization Description

Equalization function is added into charge controller. It reverses the buildup of negative chemical effectslike stratification, a condition where acid concentration is greater at the bottom of the battery than at the top.

Equalization also helps to remove sulfate crystals that might have built up on the plates. If left unchecked, this condition, called sulfation, will reduce the overall capacity of the battery. Therefore, it's recommended to equalize battery periodically.

#### How to Apply Equalization Function

You must enable battery equalization function in monitoring LCD setting program 30 first, Then, you mayapply this function in device by either one of following methods: 1.Setting equalization interval in program 35. 2.Active equalization immediately in program 36.

#### When to Equalize

In float stage, when the setting equalization interval (battery equalization cycle) is arrived, or equalization is active immediately, the controller will start to enter Equalize stage.

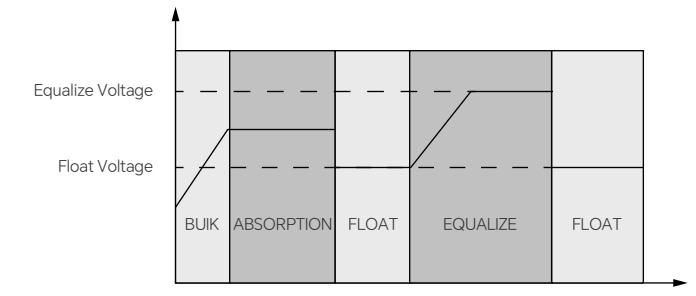

#### Equalize charging time and timeout

In Equalize stage, the controller will supply power to charge battery as much as possible until batteryvoltage raises to battery equalization voltage. Then, constant-voltage regulation is applied to maintain batteryvoltage at the battery equalization voltage. The battery will remain in the Equalize stage until setting batteryequalized time is arrived.

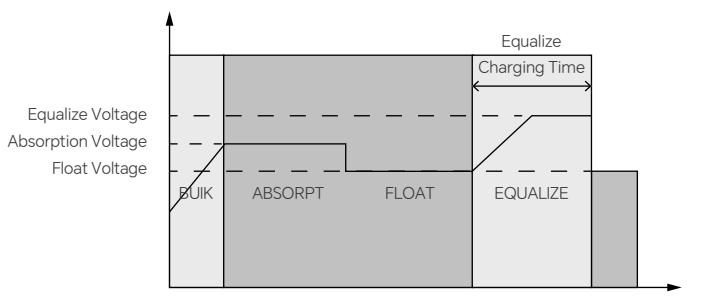

However, in Equalize stage, when battery equalized time is expired and battery voltage doesn't rise tobattery equalization voltage point, the charge controller will extend the battery equalized time until battery voltageachieves battery equalization voltage. If battery voltage is still lower than battery equalization voltage whenbattery equalized timeout setting is over, the charge controller will stop equalization and return to float stage.

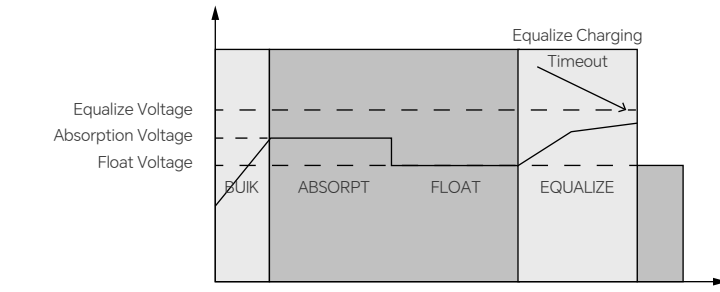

# 5.7 Fault Code

| Fault Code | Fault Event                                                                              | lcon on |
|------------|------------------------------------------------------------------------------------------|---------|
| 01         | an is locked when inverter is off                                                        |         |
| 02         | Over temperature or NTC is not connected well.                                           |         |
| 03         | Battery voltage is too high                                                              |         |
| 04         | Battery voltage is too low                                                               |         |
| 05         | Output short circuited or over temperature is detected by internal converter components. |         |
| 06         | Output voltage is too high.                                                              |         |
| 07         | Overload time out                                                                        |         |

| 08 | Bus voltage is too high       |  |
|----|-------------------------------|--|
| 09 | Bus soft start failed         |  |
| 51 | Over current or surge         |  |
| 52 | Bus voltage is too low        |  |
| 53 | Inverter soft start failed    |  |
| 55 | Over DC voltage in AC output  |  |
| 57 | Current sensor failed         |  |
| 58 | Output voltage is too low     |  |
| 59 | PV voltage is over limitation |  |

# 5.8 Warning indicator

| Fault<br>Code | Warning Event                                   | Audible Alarm                 | lcon on     |
|---------------|-------------------------------------------------|-------------------------------|-------------|
| 01            | Fan is locked when inverter is on.              | Beep three times every second |             |
| 02            | over-temperature                                | None                          |             |
| 03            | Battery is over-charged                         | Beep once every second        |             |
| 04            | Low battery                                     | Beep once every second        |             |
| 07            | Overload                                        | Beep once every 0.5 second    |             |
| 10            | Output power derating                           | Beep twice every 3 seconds    |             |
| 15            | PV energy is low.                               | Beep twice every 3 seconds    |             |
| 16            | High Ac input (>280VAC)<br>duringBUS soft start | None                          |             |
| 69            | Battery equalization                            | None                          |             |
| 6P            | Battery is not connected                        | None                          | Ŀ₽ <u>`</u> |

# 6. OTHER FUNCTION

# 6.1 Dry contact signal

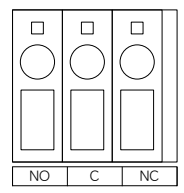

# 6.2 Communication Connection

Provide two communication interfaces: one for Wlfl and the other for direct communication with lithium battery. BMS.Below chart show RJ45 Pins definition:

\_\_\_\_\_

# WIFI communication port:RJ 45

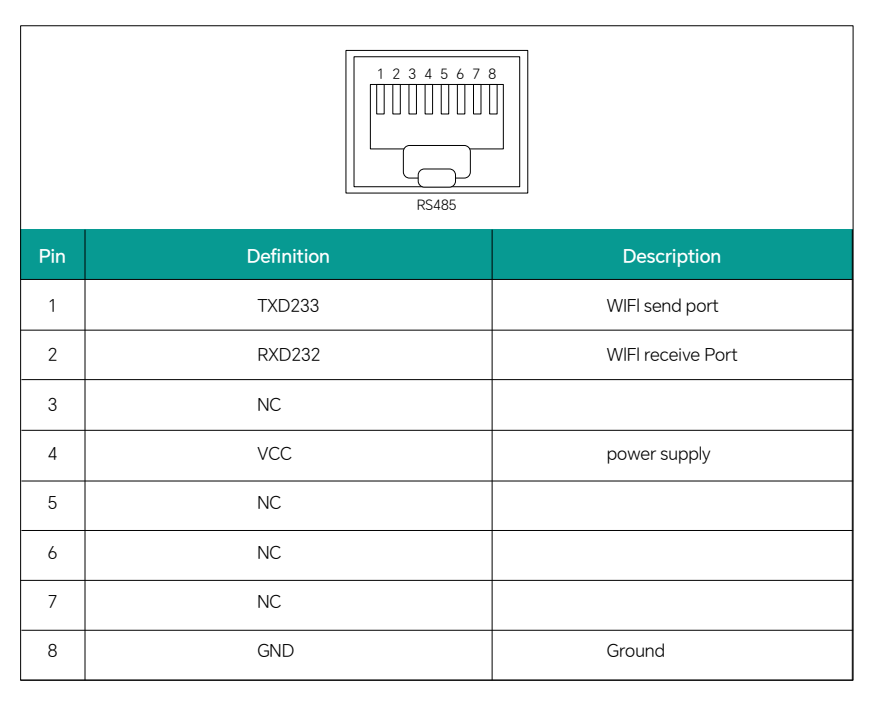

# BMS port:RJ45

| 1 2 3 4 5 6 7 8         1 0 0 0 0 0 0         1 0 0 0 0         1 0 0 0         1 0 0 0         1 0 0 0         1 0 0 0         1 0 0         1 0 0         1 0 0         1 0 0         1 0 0         1 0 0         1 0 0         1 0 0         1 0 0         1 0 0         1 0 0         1 0 0         1 0 0         1 0 0         1 0 0         1 0 0         1 0 0         1 0 0         1 0 0         1 0 0         1 0 0         1 0 0         1 0 0         1 0 0         1 0 0         1 0 0         1 0 0         1 0 0         1 0 0         1 0 0         1 0 0         1 0 0         1 0 0         1 0 0         1 0 0         1 0 0         1 0 0         1 0 0         1 0 0         1 0 0         1 0 0         1 0 0         1 0 0 |            |                              |  |  |
|----------------------------------------------------------------------------------------------------|------------|------------------------------|--|--|
| Pin                                                                                                    | Definition | Description                  |  |  |
| 1                                                                                                    | RS485B     | 485B Communication interface |  |  |
| 2                                                                                                    | RS485A     | 485A Communication interface |  |  |
| 3                                                                                                    | NC         |                              |  |  |
| 4                                                                                                    | CAN-BUS+   | CAN+ Communication interface |  |  |
| 5                                                                                                    | CAN-BUS-   | CAN-Communication interface  |  |  |
| 6                                                                                                    | NC         |                              |  |  |
| 7                                                                                                    | NC         |                              |  |  |
| 8                                                                                                    | NC         |                              |  |  |

# 6.3 USB communication

This is a UsB communication port through which you can communicate with the optional host software. To use this port, you need to install the corresponding USB-to-serial port chip CH340T driver on the computer.

| Pin | Definition | Description            |  |
|-----|------------|------------------------|--|
| 1   | VCC        | power supply           |  |
| 2   | D-         | USB communication port |  |
| 3   | D+         | USB communication port |  |
| 4   | GND        | Ground                 |  |

# 7. CLEARANCE AND MAINTENANCE FOR ANTI-DUST KIT

# 7.1 Overview

Every product is already installed with anti-dusk kit from factory.product wil automatically detect this kiandactivate internal thermal sensor to adjust internal temperature. This kit also keeps dusk from youroroductinternal and increases product reliability in harsh environment.

## 7.2 Clearance and Maintenance

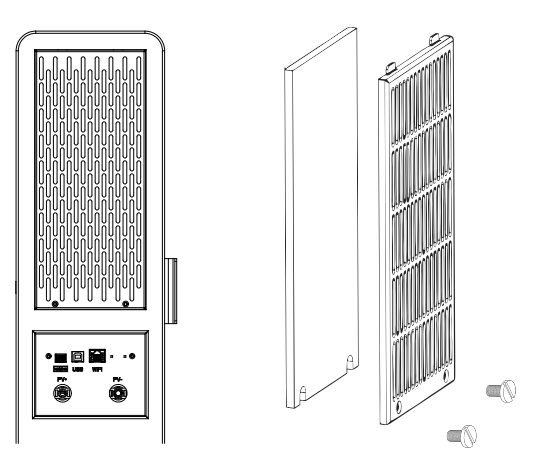

Step 1: Please loosen the screw in counterclockwise direction on the top of the inverter.
Step 2: Then, dustproof case can be removed and take out air filter foam as shown in below chart.
Step 3: Clean air filter foam and dustproof case. After clearance, re-assemble the dust-kit back to the inverter

NOTICE: The anti-dust kit should be cleaned from dust every one month.

# 8. SPECIFICATIONS

| Model                           | DOA01-5K_XFM5K-US                           |
|---------------------------------|---------------------------------------------|
| Line Mode                       |                                             |
| Nominal input Voltage           | 110/120Vac                                  |
| Input Voltage Range             | (90Vac~140Vac)±2%                           |
| Nominal input Frequency         | 50Hz/60Hz(Auto detection)                   |
| Low Loss Frequency              | 40±1HZ                                      |
| Low Loss Return Frequency       | 42± 1Hz                                     |
| High Loss Frequency             | 65± 1Hz                                     |
| High Loss Return Frequency      | 63±1HZ                                      |
| Low Loss Voltage                | 90Vac+7V(Appliances)                        |
| Low Loss Return Voltage         | 95Vac+7V(Appliances)                        |
| High Loss Voltage               | 140Vac±7V                                   |
| High Loss Return Voltage        | 135Vac±7V                                   |
| Max AC Input Voltage            | 150Vac                                      |
| Output Short Circuit Protection | Circuit Breaker                             |
| Max. Efficiency (Line Mode)     | 92%                                         |
| Maximum bypass overload current | 63A                                         |
| Inverter Mode                   |                                             |
| Output Voltage Waveform         | Pure Sine Wave                              |
| Rated Output Power(W)           | 5000W                                       |
| PF                              | 1                                           |
| Output Voltage(Vac)             | 120Vac±5%                                   |
| Frequency(Hz)                   | 50Hz/60Hz                                   |
| Peak Efficiency                 | 92%                                         |
| Overload Protection             | 0.2S@≥200%;5s@>130%load; 10s@105%~130%load; |
| Peak Power                      | 10000VA                                     |
| Motor load capacity             | 4HP                                         |
| Output Short Circuit Protection | Yes                                         |
| Bypass breaker current          | 63A                                         |
| Rated battery voltage           | 48V                                         |
| Battery voltage range           | 40.0Vdc-60Vdc ±0.6Vdc                       |
| Save power mode                 | load≤50W                                    |
| AC Output                       |                                             |
| Rated power(W)                  | 5000V                                       |
| Apparent power( VA              | 5000VA                                      |
| Max. Output current( A )        | 41.7A                                       |
| THDI                            | <3%                                         |
| Rated voltage                   | 120Vac                                      |

| FrequenCy                             | 50Hz/60HZ                                           |
|---------------------------------------|-----------------------------------------------------|
| Utility Charging                      |                                                     |
| Battery type                          | Lithium/Lead-acid                                   |
| Max. charging current                 | 40A                                                 |
| Charging current error range          | ± 5Adc                                              |
| Charging Voltage range                | 40-58.4Vdc                                          |
| Short Circuit Protection              | Breaker&fuse                                        |
| breaker current                       | 63A                                                 |
| MPPT Solar Charging                   |                                                     |
| Maximum PV Array Open Circuit Voltage | 500Vdc                                              |
| MPPT Voltage Range                    | 120-450Vdc                                          |
| Start-up Voltage                      | 150Vdc +/-10Vdc                                     |
| Battery voltage range                 | 40-60Vdc                                            |
| Max.PV Array Power                    | 5500W                                               |
| Max. PV input current                 | 22A                                                 |
| PV charging current range             | 100A                                                |
| Charging Short Circuit protection     | fuse                                                |
| MPPT Solar Charging                   |                                                     |
| Max. Combined charging current        | 100A                                                |
| Charging Algorithm                    | 3-Step                                              |
| Charging voltage                      | Flooded battery (58.4Vdc) AGM/Gel battery (56.4Vdc) |
| Floating Charging Voltage             | 54.0Vdc                                             |

Charging Curve

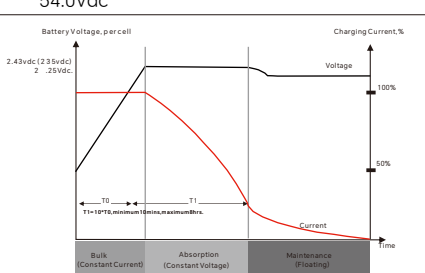

| General Specifications      |                                              |
|-----------------------------|----------------------------------------------|
| EMC certificate levels      | EN61000                                      |
| Operating Temperature Range | -10°C~55°C                                   |
| Storage temperature         | -25°C~60°C                                   |
| Humidity                    | 5% to 95% Relative Humidity (Non-condensing) |
| Noise                       | ≤60dB                                        |
| Thermal Methods             | Fan cooling                                  |
| Communication               | USB/RS485/RS232(WiFi)/Dry contact            |
| Dimension(L*WV*D )          | 441mm*350mm*124.5mm                          |
| Weight (kg)                 | 64.5KG                                       |

| Battery parameters        |                                   |
|---------------------------|-----------------------------------|
| Battery Type              | LiFePO4                           |
| Capacity                  | 100Ah                             |
| Nominal voltage           | 52Vdc                             |
| Energy                    | Quasi 5120W                       |
| Charge mode               | Two stage/three-stage charging    |
| Maximum charging current  | 100A                              |
| Maximum discharge current | 100A                              |
| Charging cutoff voltage   | 58.4V                             |
| Discharge Cut-off Voltage | 41.6V                             |
| Cycle life                | ≥3,000 times                      |
| Internal resistance       | ≤0.4mQ                            |
| Storage temperature       | -30~60°C(recommended -10°C~35 °C) |
| Charge Temperature        | 0-60°C                            |
| Discharge temperature     | -30-60°C                          |

[1]: The Battery mode output is as follows: 3000W at 55°C; 4000W at 50°C; 5000W at 40°C.
[2]: If the output power exceeds the derating limit within this temperature range, will shut down due to over-temperature protection. Users must wait for the temperature to drop and simultaneously reduce the load before restarting.

[3]: There may be some deviation in ambient temperature sampling, leading to a few degrees of variation in the temperature points for derating.

# 9. TROUBLE SHOOTING

| Problem                                                     | LCD/LED/Buzzer                                                                   | Explanation /<br>Possible Cause                                                   | What to do                                                                                                    |
|-------------------------------------------------------------|----------------------------------------------------------------------------------|-----------------------------------------------------------------------------------|----------------------------------------------------------------------------------------------------|
| Unit shuts down<br>automatically during<br>startup process. | LCD/LEDs and buzzer<br>will be active for 3<br>seconds and the<br>ncomplete off. | The battery voltage is too low(<1.91V/Cell)                                       | 1.Re-charge battery.<br>2.Replace battery.                                                                                                    |
| No response after power on.                                 | No indication.                                                                   | 1. The battery voltage is<br>far too low.(<1.4V/Cell)<br>2.Internal fuse tripped. | <ol> <li>Contact repair center<br/>forreplacing the fuse.</li> <li>Re-charge battery.</li> <li>Replace battery.</li> </ol>                                                |
| Mains exist but the unit<br>works inbattery mode.           | Input voltage isdisplayed<br>as 0 on theLCD and<br>green LED isflashing          | Input protector is<br>tripped.                                                    | Check if AC breaker is<br>trippedand AC wiring is<br>connectedwell.                                                                                                    |
|                                                             | Green LED is flashing.                                                           | Insufficient quality of AC<br>power.(Shore or<br>Generator)                       | 1. Check if AC wires are<br>toothin or too long.2.<br>Check if generator (if<br>applied)is working well or if<br>input voltagerange setting<br>is correct.(UPS/Appliance) |
|                                                             | Green LED is flashing.                                                           | Set "Solar First" as<br>thepriority of output<br>source.                          | Change output source<br>priorityto Utility first.                                                                                                    |

| When the unit isturned<br>on, internalrelay is<br>switched onand off<br>repeatedly. | LCD display and LEDS are flashing. | Battery is disconnected.                                                              | Check if battery wires<br>are connected well.                                                              |
|-------------------------------------------------------------------------------------|------------------------------------|---------------------------------------------------------------------------------------|----------------------------------------------------------------------------------------------------|
| Buzzer beeps<br>continuously andred<br>LED is on.                                   | Fault code 07                      | Overload error.<br>Theinverter is overload<br>110%and time is up.                     | Reduce the connected<br>load byswitching off some<br>equipment.                                            |
|                                                                                     | Fault code 05                      | Output short circuited.                                                               | Check if wiring is<br>connectedwell and<br>remove abnormal load.                                           |
|                                                                                     |                                    | Temperature of internal<br>converter component is<br>over 120°C.                      | Check if wiring is<br>connectedwell and<br>remove abnormal load.                                           |
|                                                                                     | Fault code 02                      | Internal temperature<br>ofinverter component<br>isover 100°C.                         | Check whether the air flow<br>of the unit is blocked or<br>whether the ambient<br>temperature is too high. |
|                                                                                     | Fault code 03                      | Battery is over-charged.                                                              | Return to repair center.                                                                                   |
|                                                                                     |                                    | The battery voltage is too high.                                                      | Check if spec and quantity<br>of batteries are meet<br>requirements                                        |
|                                                                                     | Fault code 01                      | Fan fault                                                                             | Replace the fan.                                                                                           |
|                                                                                     | Fault code 06/58                   | Output abnormal(In-<br>verter voltage below<br>than 95Vac or is<br>higherthan 135Vac) | 1.Reduce the connected-<br>load.2. Return to repair<br>center                                              |
|                                                                                     | Fault code<br>08/09/53/57          | internal components<br>failed.                                                        | Return to repair center.                                                                                   |
|                                                                                     | Fault code 51                      | Over current or surge.                                                                | Restart the unit, if the<br>errorhappens again,<br>please returnto repair<br>center                        |
|                                                                                     | Fault code 52                      | Bus voltage is too low.                                                               |                                                                                                    |
|                                                                                     | Fault code 55                      | Output voltage is<br>unbalanced                                                       |                                                                                                    |
|                                                                                     | Fault code 59                      | PV input voltage is<br>beyond the<br>specification.                                   | Reduce the number of<br>PV modules in series.                                                              |

### Appendix: Approximate Back-up Time Table

| Modei | Load(VA) | Backup Time @ 48Vdc 100Ah (min) |
|-------|----------|---------------------------------|
| 5KW   | 500      | 490                             |
|       | 1000     | 214                             |
|       | 1500     | 126                             |
|       | 2000     | 89                              |
|       | 2500     | 72                              |
|       | 3000     | 61                              |
|       | 3500     | 52                              |
|       | 4000     | 40                              |
|       | 4500     | 35                              |
|       | 5000     | 32                              |